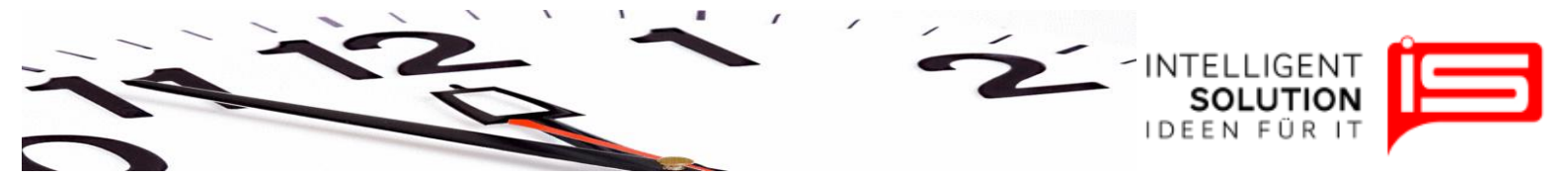

## TempusCapio – Mitarbeiter

## 1. Grundsätzliches

Mitarbeiter können mittels der Funktion "*Personen*" unter dem Reiter "*Mitarbeiter*" verwaltet werden.

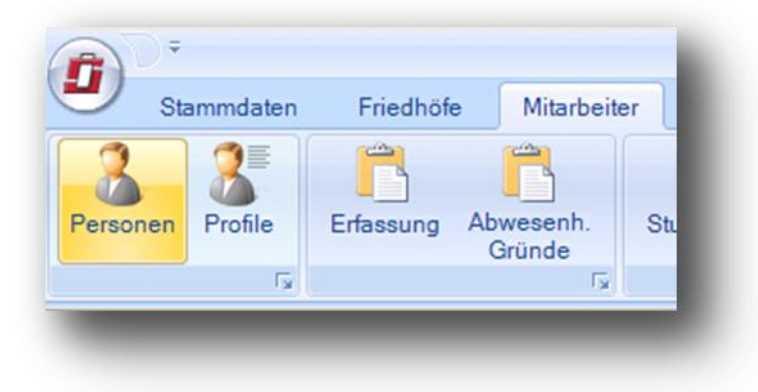

Hier lassen sich grundlegende Mitarbeiterdaten anlegen, verwalten und bearbeiten. Auch gibt diese Seite Auskunft über aktuelle

Stunden, Urlaubs und Krankenstände.

Nach der Eingabe des Namens folgt die Eingabe des Geburtsdatums sowie des Beschäftigungsbeginns. Je nach Tarif werden diese Information zur Berechnung von Zusatzurlauben genutzt.

"*Eingestellt als*" dient als reines Informationsfeld und kann frei beschriftet werden.

Unter Teammitglied wird das zuvor erstellte Arbeitsgruppenprofil dieses Mitarbeiters aufgerufen. In dem Pulldownmenü neben dem Feld stehen alle Arbeitsgruppen zur Verfügung. Die einzelnen Tätigkeiten dieses

| Nachname:         | Sorglos                       |
|-------------------|-------------------------------|
| Vorname:          | Rudi                          |
| GebDatum:         | 08.08.1969 💌 42 Jahre alt     |
| Beschäftigt seit: | 01.10.1992 💌 18 Betriebsjahre |
| -                 |                               |
|                   |                               |
| angestellt als:   | Friedhofsgärtner              |
| Team-Mitglied:    | 10 - Gärtnerteam 💌            |
| Tarifdaten:       | 0 - Standard                  |
| Stellenplan-Nr.:  | 11                            |
|                   |                               |

Mitarbeiters werden erst nach dem Anlegen dieser Mitarbeiterstammdaten im Bereich Mitarbeiterprofil angelegt und oder verwaltet.

Werden mehrere Tarife nehmen einander verwendet kann unter dem Feld Tarif der entsprechende Tarif der für diesen Mitarbeiter gilt gewählt werden. Gibt es nur einen Tarif wird der Tarif 0 Standard gewählt.

Die Stellenplannummer ist rein Informativ und kann frei beschriftet werden.

USt.- /VAT-ID: DE268754194

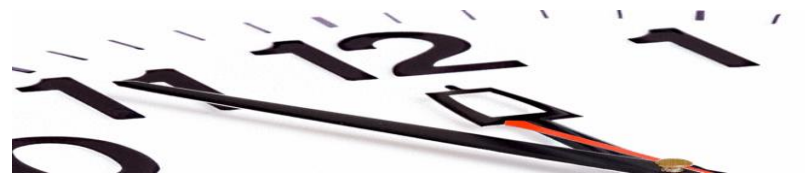

INTELLIGENT

Abschließend wird in dieser Spalte festgelegt ob der Mitarbeiter Schwerbehindert ist und wenn ja wie lange. Diese Daten werden zur Ermittlung des Zusatzurlaubes für Schwerbehinderte herangezogen.

Ebenso gibt es hier die Möglichkeit die Beschäftigungszeit als Dauerhaft oder zeitweilig zu Bezeichnen. Wichtig ist hier das der Beginn des Beschäftigungsverhältnisses mit den oben gemachten Angaben übereinstimmt.

| Schwerbehindert (dauerhaft)     |                   |
|---------------------------------|-------------------|
| Schwerbehindert (zeitweilig)    |                   |
| von: 14.09.2011 🗾 💌             | bis: 14.09.2011 🔽 |
| Beschäftigungsverhältnis (daue  | rhaft): 🔽         |
| Beschäftigungsverhältnis (zeitw | eilig): 🗖         |
| von: 14.09.2011 💌               | bis: 14.09.2011 💌 |
|                                 |                   |
|                                 |                   |

Die Einstellungen werden mit klicken auf "Speichern und Aktualisieren" gespeichert.

Der Infoblock rechts gibt auskunft über die Stunden und den Urlaub zu Beginn eines Jahres. Die Stunden aus dem Arbeitszeitmodell sind die Sonderstunden die sich als Differenz aus dem Stundenmodell ergeben.

Bei der erstanlage lassen die sich hier resturlaubstage sowie die reststunden des Voriahres eintragen. Ab dem ersten jahresabschluss übernimmt das Programm diese Stunden automatisch.

| Unter dem Feld Kontostand lassen sich zu jedem     |
|----------------------------------------------------|
| gewünschten Stichtag im laufenden Jahr             |
| Kontenstände abrufen. Automatisch wird hier das    |
| Datum der letzten vollständigen Eingabe            |
| angezeigt. Die Farbe der Krankenstandsanzeige      |
| ab einem bestimmten % Wert lässt sich in den       |
| Tarifdaten einstellen. Besonders für die           |
| Terminalversion kann hier die Farbwahl interessant |
| sein.                                              |

| Urlaubs- und Stundeninfo       |        |      |
|--------------------------------|--------|------|
| Resturlaub Vorjahr:            | 6,00   | Tage |
| Urlaub dieses Jahr:            | 30,00  | Tage |
| Sonderurlaub dieses Jahr:      | 0,00   | Tage |
| Gesamturlaub dieses Jahr:      | 36,00  | Tage |
| Stunden aus dem Vorjahr:       | 26,31  | Std. |
| Stunden aus Arbeitszeitmodell: | 6,75   | Std. |
| Stunden am Jahresanfang:       | 33,06  | Std. |
| Stundenkorrektur dieses Jahr:  | -14,87 | Std. |

| Kontostand        | )                           |         |
|-------------------|-----------------------------|---------|
| 31.07.2011        | (Stichtag letzte volkst. Er | ingabe) |
| 14.09.2011        | (alternativer Stichtag)     |         |
| Stunden Soll-Ist: | 19,14                       | Std.    |
| Gut-Stunden:      | <u>106,33</u>               | Std.    |
| Urlaub            | 3,0 <mark>0</mark>          | Tage    |
| Krankenstand      | 6,37                        | %       |

Geschäftsführer / Gen. Manager: Dirk Abel / Malte Treutner Sitz / Reg. Office: AG Hamburg HRB 112298

USt.- /VAT-ID: DE268754194

| Über den Reiter Erwe<br>des Mitarbeiters aufrufe                                           | itert<br>en.                                                                                     | lässt sich das Untermen                                                                                                    |
|--------------------------------------------------------------------------------------------|--------------------------------------------------------------------------------------------------|----------------------------------------------------------------------------------------------------|
| Zunächst wird hier f<br>Friedhöfen der Mitarbe                                             | estgelegt auf welchen<br>iter arbeitet.                                                          | Einsatz auf Friedhof    Nr Friedhof   Image: One of the second second seco |
| Rechts lässt sich<br>Mitarbeiters hochladen<br>beim Nutzen der Te<br>einem sehr großem Mit | noch ein Bild des<br>a. Dies macht vor allem<br>rminalversion oder bei<br>tarbeiterbestand Sinn. | Mitarbeiter-Foto<br>Foto einfügen<br>Foto entfernen                                                                                                    |
|                                                                                            |                                                                                                  |                                                                                                    |

Unter Stundenmodell muss nun ein Stundenmodell hinzugefügt werden. Es können für einen Mitarbeiter beliebig viele Stundenmodelle hinterlegt werden. Aber natürlich immer nur ein Modell für einen Zeitraum. So ist es möglich wechselnde Beschäftigungsmodalitäten abzubilden. Die Stundemodelle müssen zuvor unter Stammdaten/ Stundenmodelle erzeugt werden. Wenn ein Mitarbeiter seine Stundenanzahl im Jahr ändert muss zuvor über Zeitraum bearbeiten das bestehende Stundenmodell begrenzt werden und anschließend ein Neues eingefügt werden.

Geschäftsführer / Gen. Manager: Dirk Abel / Malte Treutner Sitz / Reg. Office: AG Hamburg HRB 112298

|             |       |            | -                   |                     |
|-------------|-------|------------|---------------------|---------------------|
| Korrekturen |       |            |                     |                     |
| A           | Wert  | Stichtag   | Bemerkung           | Neue Korrektur      |
| AR          |       |            |                     |                     |
| Stunden     | 54,13 | 16.03.2011 | Winterdienst 2010/2 | Kamalatan IYa da an |

Über Korrekturen lassen sich Manuelle Änderungen der stunden und Urlaubstage vornehmen. Diese werden im Programm abgebildet und lassen sich später nachvollziehen. Dies kann zum Beispiel beim Auszahlen von Stunden sinnvoll sein. Hierbei bitte unbedingt beachten, dass das Programm evtl. Überstundenzuschläge ja schon Tagesgenau berücksichtigt hat.

Um einen Korrektur durchzuführen klicken Sie auf "neue Korrektur".

Anschließend können Sie Stunden und Urlaubstage Positiv oder negativ eingeben und für die Wertstellung einen Stichtag wählen.

| Stundenmodelle I | bearbeiten                     | ×   |
|------------------|--------------------------------|-----|
| Was korrigieren? | 🔿 Urlaubstage 🔿 Arbeitsstunden |     |
| Wert:            |                                |     |
| Stichtag:        | 14.09.2011                     |     |
| Bemerkung:       |                                | I   |
|                  | Übernehmen                     | .:: |

Diese Korrektur wird Anschließend chronologisch beim jeweiligen Mitarbeiter aufgeführt.

Über den Reiter "*Administration*" lassen sich die Korrekturen aller Mitarbeiter des Betriebes anzeigen.